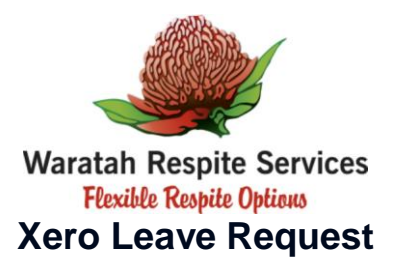

Access Xero, My Payroll, through your Internet browser on your computer or device by going to <u>www.xero.com</u> and clicking on the **Login** button.

## **Requesting Leave**

- 1. In My Payroll, select the Leave tab.
- 2. Click New Leave Request.
- 3. Complete all fields including:
  - **Type of Request** Select the leave type.
  - **Description** This isn't included on your payslip.
  - Approver Select the Manager to approve your request.
  - Start Date and End Date Select the first and last days of your leave.
  - Hours Request part-days separately to enter number of hours. TL Corporate Services may adjust these hours to reflect actual leave hours.
- 4. Click Request.

## What's next?

You'll get a notification when your manager approves or declines the request.